## TRAVEL APPLICATION

#### Expense

HELPFUL HINTS

- Reimbursement for travel expenses which have a business purpose and are paid with personal funding sources are submitted through Concur expense and must include itemized receipts.
- A travel request must be approved prior to submitting an expense report, with the exception of a non-travel expense.

#### PROCEDURE

1. To create an expense report, locate the approved request from the active requests screen. Click on expense.

|           | Manage Requ                                                | ests New Req | uest Quick Se | earch |    |                 |                |            |            |            |         |
|-----------|------------------------------------------------------------|--------------|---------------|-------|----|-----------------|----------------|------------|------------|------------|---------|
| Activ     | Active Requests (5) Copy Request Copy Request Copy Request |              |               |       |    |                 |                |            |            |            |         |
| View •    |                                                            |              |               |       |    |                 |                |            |            |            |         |
| Request N | ame 🗸                                                      | Begins With  | ~             |       | Go |                 |                |            |            |            |         |
|           | Request Name                                               | Request ID   | Status        |       |    | Request Dates 🔻 | Date Submitted | Total      | Approved   | Remaining  | Action  |
|           | BTA - campus visits                                        | 94U3         | Approved      |       |    | 12/11/2019      | 12/10/2019     | \$250.00   | \$250.00   | \$250.00   | Expense |
|           | mileage for campus visits                                  |              |               |       |    | 06/30/2020      |                |            |            |            |         |
|           | Temecula, CA                                               | 7NAA         | Approved      |       |    | 11/04/2019      | 12/09/2019     | \$5,700.00 | \$5,700.00 | \$5,700.00 | Expense |
|           | HR-SAP Conference                                          |              |               |       |    | 11/07/2019      |                |            |            |            |         |

- 2. Enter the required fields for the transaction, which are indicated with a red bar.
- 3. Check the box next to the request name to link the approved request to the expense report. Click on next.

| icy                           | Report Name                             | Report/Trip Purpose           |                |                 |                |
|-------------------------------|-----------------------------------------|-------------------------------|----------------|-----------------|----------------|
| 'ravel                        | <ul> <li>Temecula, CA</li> </ul>        | Business Trip 🗸               |                |                 |                |
| р Туре                        | Does this trip include personal travel? | Personal Dates of Travel      |                |                 |                |
| omestic V                     | No                                      |                               |                |                 |                |
| port/Trip Business Start Date | Departure Time                          | Report/Trip Business End Date | Arrival Time   |                 |                |
| 1/04/2019                     | 4:30am 🗸                                | 11/07/2019                    | 10:00pm 🗸      |                 |                |
| st Object Type                | Cost Object                             | User Defined                  | Personnel Area | Employee ID     |                |
| CC) Cost Center 🗸 🗸           | (2105120001) English 🗸                  |                               | Test-UNL       | ctraveler2      |                |
| ason/Business Purpose         | Comments To/From Approvers/Process      | sors                          |                |                 |                |
| R-SAP Conference              |                                         |                               |                |                 |                |
|                               |                                         |                               |                |                 |                |
| lequests                      |                                         |                               |                |                 |                |
|                               |                                         |                               |                |                 | Add Remo       |
| Request Name                  | Request ID                              | Cancelled                     | Request Total  | Amount Approved | Amount Remaini |
| Temecula, CA                  | 7NAA                                    | No                            | \$5,700.00     | \$5,700.00      | \$5,700        |

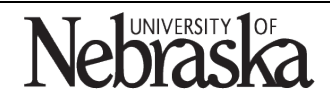

Copyright © University of Nebraska Board of Regents

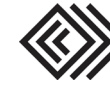

# CREATE AN EXPENSE REPORT

Travel Quick Reference Guide

4. The travel allowance pop-up window appears. Click on yes if meals or lodging will be added to the report.

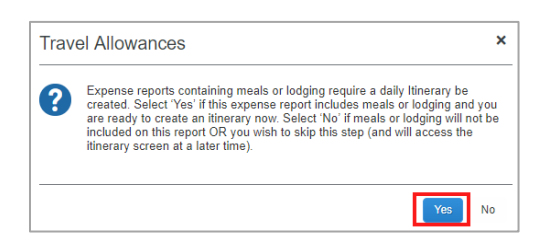

- 5. Enter an itinerary stop for each final destination of the trip. Click on Save for each stop.
  - a. For a roundtrip, two itinerary stops will be created. Do not include layover stops.
  - b. Multi-stop trips require an itinerary stop for each destination.

| Travel Allowances For Report: Temecula, CA                                                                                                    | □ ×                                                                                                    |
|----------------------------------------------------------------------------------------------------|----------------------------------------------------------------------------------------------------|
| Create New timerary Available timeraries Expenses & Adjustments Itinerary Info Nerrary Name Temecula, CA Add Stop Delete Rows Proof Eleverary Departure City Arrival City Arrival Rate Location No timerary Rows Found | New Itinerary Stop<br>Departure City<br>Omaha, Nebraska<br>Date<br>11/04/2019 1430 AM<br>Arrival City<br>Temecula, California<br>Date<br>11/04/2019 17me<br>9 00 AM |
|                                                                                                    | Go to Single Day Itineraries Next >> Cancel                                                                                                    |

### 6. Click on next.

| ave                     | I Allowances For F                          | Report: Temecula, C                         | A                       |                                      |      |
|-------------------------|---------------------------------------------|---------------------------------------------|-------------------------|--------------------------------------|------|
| Edit                    | Itinerary 2 Available Itine                 | eraries 3 Expenses & Adju                   | stments                 |                                      |      |
| tiner<br>Itinera<br>Tem | ary Info<br>ary Name<br>vecula, CA          | Selection<br>USGSA                          |                         |                                      |      |
| Add                     | Stop Delete Rows I                          | Import Itinerary                            |                         | New Itinerary Stop                   |      |
| 1                       | Departure City *                            | Arrival City                                | Arrival Rate Location   | Departure City                       |      |
| ]                       | Omaha, Nebraska<br>11/04/2019 04:30 AM      | Temecula, California<br>11/04/2019 09:00 AM | RIVERSIDE COUNTY, US-CA | Omaha, Nebraska                      |      |
| ]                       | Temecula, California<br>11/07/2019 12:00 PM | Omaha, Nebraska<br>11/07/2019 09:40 PM      | DOUGLAS COUNTY, US-NE,  |                                      |      |
|                         |                                             |                                             |                         | Arrival City                         |      |
|                         |                                             |                                             |                         | Date Time                            |      |
|                         |                                             |                                             |                         |                                      |      |
|                         |                                             |                                             |                         |                                      |      |
|                         |                                             |                                             |                         |                                      | Save |
|                         |                                             |                                             |                         |                                      |      |
|                         |                                             |                                             |                         | Go to Single Day Itineraries Next >> | Cano |

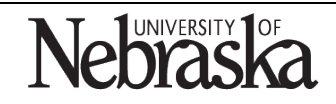

Copyright © University of Nebraska Board of Regents

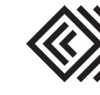

7. The itinerary is displayed. Click on next.

| Travel Allowances For Report: Temecula, CA |                                  |                      |                     |                             |  |
|--------------------------------------------|----------------------------------|----------------------|---------------------|-----------------------------|--|
| Create New Itinerary     2 A               | Available Itineraries 3 Expenses | & Adjustments        |                     |                             |  |
| Assigned Itineraries                       |                                  |                      |                     |                             |  |
|                                            |                                  |                      |                     |                             |  |
| Departure City                             | Date and Time •                  | Arrival City         | Date and Time       | Arrival Rate Location       |  |
| Itinerary: Temecula, C/                    | A                                |                      | '                   | · ·                         |  |
| Omaha, Nebraska                            | 11/04/2019 04:30 AM              | Temecula, California | 11/04/2019 09:00 AM | RIVERSIDE COUNTY, US-CA, US |  |
| Temecula, California                       | 11/07/2019 12:00 PM              | Omaha, Nebraska      | 11/07/2019 09:40 PM | DOUGLAS COUNTY, US-NE, US   |  |
| Available Itineraries                      | Delete Assign                    |                      |                     |                             |  |
| Departure City                             | Date and Time •                  | Arrival City         | Date and Time       | Arrival Rate Location       |  |
| No Available Itineraries Found             |                                  |                      |                     |                             |  |
|                                            |                                  |                      |                     | << Previous Next >>         |  |

8. If applicable, check the box for any meals that were provided during the trip. Click on Create Expenses

| avel Allowances For Report: Temecula, CA                              |                    |                |                             |        |  |  |  |
|-----------------------------------------------------------------------|--------------------|----------------|-----------------------------|--------|--|--|--|
| Create New Itinerary 2 Available Itineraries 3 Expenses & Adjustments |                    |                |                             |        |  |  |  |
| how dates from                                                        | to Go              |                |                             |        |  |  |  |
| Date/Location •                                                       | Breakfast Provided | Lunch Provided | Dinner Provided             |        |  |  |  |
| 11/04/2019<br>Temecula, California                                    |                    |                |                             |        |  |  |  |
| 11/05/2019<br>Temecula, California                                    |                    |                |                             |        |  |  |  |
| 11/06/2019<br>Temecula, California                                    |                    |                |                             |        |  |  |  |
| 11/07/2019<br>Temecula, California                                    |                    |                |                             |        |  |  |  |
|                                                                       |                    |                |                             |        |  |  |  |
|                                                                       |                    |                | ca Braviaua                 | Cancel |  |  |  |
|                                                                       |                    |                | << Previous Create Expenses | cance  |  |  |  |

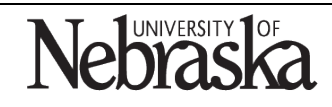

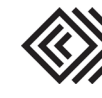

9. The new expense screen appears. To add an expense to the report, select the expense type from the right-side menu.

| Temecula, CA                                                                                            |                                                                       |                                                                                                    |                                                                                                    | Delete Report                                                                                                    | Submit Rep     |
|----------------------------------------------------------------------------------------------------|-----------------------------------------------------------------------|----------------------------------------------------------------------------------------------------|----------------------------------------------------------------------------------------------------|----------------------------------------------------------------------------------------------------|----------------|
| Hew Expense Import Expenses Details      Rec Expenses     Date      Expense Type     Adding New Expense | Selpts * Print / Email * Sove * Belete Copy View * 《 Amount Requested | New Expense<br>Expense Type                                                                                                    | _                                                                                                    | Avai                                                                                                    | lable Receipts |
| No Expenses Found                                                                                       |                                                                       | To create a new expense, click the appropri<br>the expense on the left side of the page.<br>All Expense Types<br>01. Transportation<br>Alfare (commercial linket) | ate expense type below or type the expense i03. Food/Meals Meal (including tip)                                                                       | type in the field above. To edit an existing exp                                                                                     | rpense, click  |
|                                                                                                    |                                                                       | Aurole (Commercial locae)<br>Bus Rental<br>Car Rental<br>Fue/Gas<br>Plane (state/private/rented/chartered)<br>Taxi/Shuttle/Train/Bus                              | Meals (InCounty dp)<br>Meals One Day Travel<br>Official Func ExpAgenda/Names<br>04. Mileage<br>Mileage/Personal Car<br>05. Office Expenses & Supplies | Incuentats<br>Job Applicant<br>Laundry/Dry Cleaning<br>Misc Travel-parking/tolls/etc<br>Phone/Fax/Internet<br>Registration/Conf Fees |                |
|                                                                                                    |                                                                       | 02. Travel Expenses<br>Lodging<br>Lodging/Conference Rate<br>Rental of Conf Facilities<br>03. Food/Meals                                                          | Copy Charges<br>Educational Supplies<br>Office Supplies<br>Research/Lab Supplies<br>Supplies (Auto & Repair)                                          | Subscriptions/Fees/Dues<br>Subsistence/Student Exp<br>Visa/Vaccinations (if required)<br>Personal Expense                            |                |
| TOTAL                                                                                                   | AMOUNT TOTAL REQUESTED \$0.00 \$0.00                                  | Groceres (in rea of mear)                                                                                                    | ub. Other<br>Baggage & Airport Fees                                                                                                    |                                                                                                    |                |

10. Enter the required fields for the transaction, which are indicated with a red bar.

| Temecula, CA                                                       |                                                            | Delete Report Submit Report    |
|--------------------------------------------------------------------|------------------------------------------------------------|--------------------------------|
| + New Expense Import Expenses Details * Receipts * Print / Email * |                                                            |                                |
| Expenses Move * Delete Copy View * «                               | New Expense                                                | Available Receipts             |
| Date • Expense Type Amount Requested                               |                                                            | , tranable (coopie             |
| Adding New Expense                                                 | Expense Type Transaction Date Report/Trip Purpose          |                                |
|                                                                    | Meal (including tip) V 11/05/2019 Business Trip            | ~                              |
| No Expenses Found                                                  | Reason/Business Purpose Enter Vendor Name City of Purchase |                                |
|                                                                    | Red Robin Temecula, California                             |                                |
|                                                                    | Payment Type Amount SGSA Meal Rate                         |                                |
|                                                                    | Cash/Personal Funds V 14.87 USD V                          |                                |
|                                                                    | Comment                                                    |                                |
|                                                                    |                                                            |                                |
|                                                                    |                                                            |                                |
|                                                                    |                                                            |                                |
|                                                                    | Cost Object Type Cost Object                               |                                |
|                                                                    | (CC) Cost Center (2105120001) English                      |                                |
|                                                                    |                                                            |                                |
| \$0.00 \$0.00                                                      | Save                                                       | Allocate Attach Receipt Cancel |

a. For expenses pre-paid by the university or state college, select *Company Paid* from the payment type dropdown menu.

| Payment Type        |  |   |  |  |
|---------------------|--|---|--|--|
| Company Paid        |  | ~ |  |  |
| Cash/Personal Funds |  |   |  |  |
| Company Paid        |  | - |  |  |

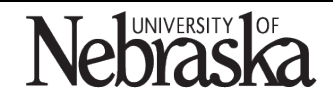

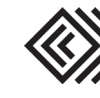

b. For expenses paid by the traveler, select *Cash/Personal Funds*.

| Company Paid/Not Rein       | nbursed | ~ |  |  |
|-----------------------------|---------|---|--|--|
| Cash/Personal Funds         |         |   |  |  |
| Company Paid/Not Reimbursed |         |   |  |  |

- 11. Click on Attach Receipt
- 12. Browse and attach a receipt or use an available receipt.

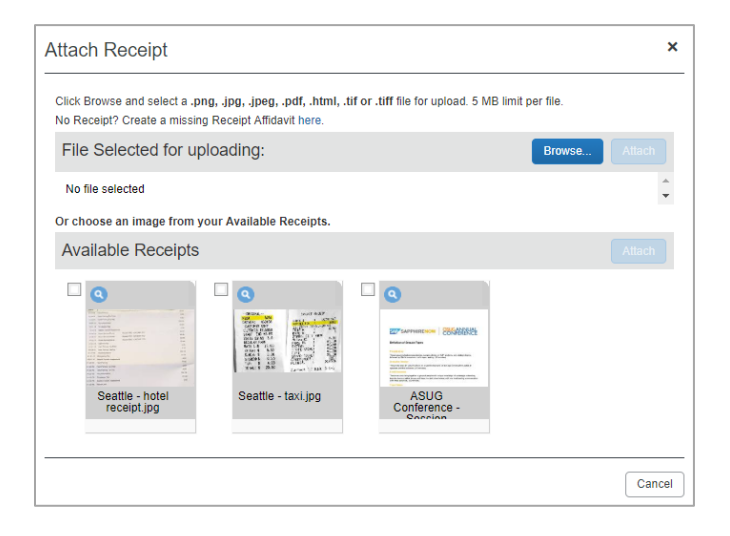

13. To view the attached receipt, click on the receipt tab. Otherwise, click on save.

| Temecula, CA                                                                                       |                                                                                          |                                      |                                     |                                                                            | Delete Report Submit Report      |
|----------------------------------------------------------------------------------------------------|------------------------------------------------------------------------------------------|--------------------------------------|-------------------------------------|----------------------------------------------------------------------------|----------------------------------|
| Hew Expense Import Expenses Details     Expenses     Date      Expense Type     Adding New Expense | Receipts      Print / Email      Move      Politie copy View      &     Amount Requested | New Expense Receipt Image            | Transaction Date                    | Report/Trip Purpose                                                        | Available Receipts               |
| No Expenses Found                                                                                  |                                                                                          | Meal (including tip)                 | 11/05/2019                          | Business Trip<br>City of Purchase<br>Temecula, California<br>GSA Meal Rate | v                                |
|                                                                                                    | TOTAL AMOUNT TOTAL REQUESTED \$0.00 \$0.00                                               | Cost Object Type<br>(CC) Cost Center | Cost Object<br>(2105120001) English | Save temize Alloc                                                          | cate ) (Attach Receipt ) (Cancel |

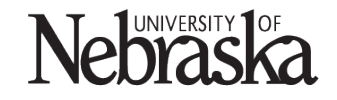

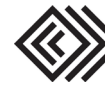

- 14. Continue adding expense types and attaching receipts.
- 15. When the expense report is complete, click on Submit Report

| Temecul                                                                                                    | a, CA<br>Import Expenses Details • 1                                                                                                    | Receipts • Print / E               | imail •                       |                                                                                                    |                                                                                                    | Delete Report Submit Report                                                                                                    |
|----------------------------------------------------------------------------------------------------|----------------------------------------------------------------------------------------------------|------------------------------------|-------------------------------|----------------------------------------------------------------------------------------------------|----------------------------------------------------------------------------------------------------|----------------------------------------------------------------------------------------------------|
| Adding New Expense           11/06/2019                                                                        | Expense Type<br>Se<br>Meal (including tip)<br>Starbuck's, Temecula, California                                                                                                    | Move • Debte 0<br>Amount<br>\$7.45 | Requested<br>\$7.45           | New Expense Expense Type To create a new expense, click the appropr the expense on the left side of the page.                                                                                                    | iale expense type below or type the expense                                                                                                    | Available Receipts                                                                                                    |
| <ul> <li>11/05/2019</li> <li>11/05/2019</li> <li>11/05/2019</li> <li>11/05/2019</li> <li>11/05/2019</li> </ul> | Meal (including tip)<br>Red Robin, Terrecula, California<br>Meal (including tip)<br>Jay's Fish Shack, Terrecula, Califor<br>Airfare (commercial ticket)<br>American Artines, Terrecula, Califo | \$14.87<br>\$9.71<br>\$421.55      | \$14.87<br>\$9.71<br>\$421.55 | Recently Used Expense Type<br>Meal (including tip)<br>Mileage/Personal Car<br>All Expense Types                                                                                                    | DES<br>Lodging/Conference Rate<br>Misc Travel-parking/tolls/etc                                                                                                    | Airfare (commercial ticket)                                                                                                    |
| 0<br>10052019<br>0                                                                                             | Lodging/Conference Rate<br>Holdsy Inn, Temecula, California                                                                                                    | \$489.47<br>Al AMOUNT T            | \$489.47                      | 01. Transportation<br>Airfare (commercial ticket)<br>Bus Rental<br>Car Rental<br>Fuel/Gas<br>Plane (state/private/rented/chartered)<br>Taxi/Shuttle/Train/Bus<br>02. Travel Expenses<br>Lodging/Confreence Rate<br>Rental of Conf Facilities<br>03. Food/Meals<br>Groceries (in lieu of meal) | 03. Food/Meals<br>Meal (including tip)<br>Meals One Day Travel<br>Official Func Exp-gendaNames<br>04. Mileage<br>Meage/Personal Car<br>05. Office Expenses & Supplies<br>Corp Charges<br>Educational Supplies<br>Office Supplies<br>Research/Lub Supplies<br>Supplies (Auto & Repair)<br>06. Other<br>Baggage & Arport Fees | 06. Other<br>Incidentals<br>Job Appleant<br>Laundry/try Cleaning<br>Mis- Travet-parting/tolk/etc<br>Phone/Fax/Internet<br>Registration/Conf Fees<br>Subscriptione/FeesDuos<br>Subsistence/Student Exp<br>Visa/Aucainations (if required)<br>Personal Expense |

The expense report has now been submitted for financial approval. No further action is required.

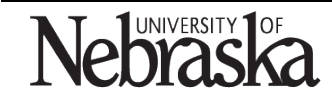

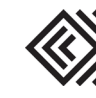